## Linking Certificates with MIS Accounts

The Self-Service Account Management (SSAM) is located on the Market Access Login page at the following link:

https://www.nyiso.com/market-access-

<u>login1?p p id=com liferay login web portlet LoginPortlet&p p lifecycle=0& com liferay login web</u> <u>portlet LoginPortlet redirect=/support</u>

## Marketplace Bidding & Scheduling

\* Marketplace login (User & Admin)

\* Marketplace Upload/Download

Self-Service Account Management (SSAM)

Market Participant User Guide (MPUG)

Select your NAESB certificate

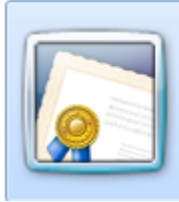

Issuer: NAESB Issuing CA - SHA256 -... Valid From: 6/17/2016 to 6/18/2017 <u>Click here to view certificate prope...</u>

Enter your MIS Username and Password Select Request Pin

| NEW YORK<br>INDEPENDENT<br>SYSTEM OPERATOI |
|--------------------------------------------|
|                                            |
|                                            |
|                                            |
|                                            |
| est Pin                                    |
|                                            |

The Phone Number will default to the number associated with your MIS account Select the Delivery Method

| ne<br>N | SO Account Services equest Verification > Request Verification Code                                                                                             | Code           |               |
|---------|----------------------------------------------------------------------------------------------------|----------------|---------------|
| )       | Select a Phone Number                                                                                                    |                |               |
|         | Please select one phone number from the list so we can<br>contact you with your PIN information.                                                                | (###) ###-6203 | 3             |
| )       | Select Delivery Method                                                                                                    |                |               |
|         | Please select the delivery method for your PIN number. If you<br>choose to send using SMS, please make sure the phone<br>number you have selected supports SMS. | SMS Text OR    | Voice Message |
|         | PIN will expire after 60 minutes. User must enter PIN in the                                                                                                    |                |               |

You will receive a phone call or a text with your Verification Code Enter the PIN you received and your MIS password.

| YISO Account Services Enter Verification Coo me > Request Verification Code > Enter Verification Code | de       |                                                                                                    |
|----------------------------------------------------------------------------------------------------|----------|----------------------------------------------------------------------------------------------------|
| Enter PIN                                                                                             |          |                                                                                                    |
| Please provide the Verification Code information you received via voice to (##1) ##1-5203 .           | PIN      |                                                                                                    |
|                                                                                                    | Resend   | If you have not received your Verification Code within a few minutes you can<br>request a new Verification Code. If the contact information is incorrect please |
|                                                                                                    | Password | contact the security administrator for your organization.                                                                                                    |
|                                                                                                    | Password |                                                                                                    |
|                                                                                                    |          | Save                                                                                                    |
|                                                                                                    |          | _                                                                                                    |

You will receive the following when the certificate has been successfully linked.

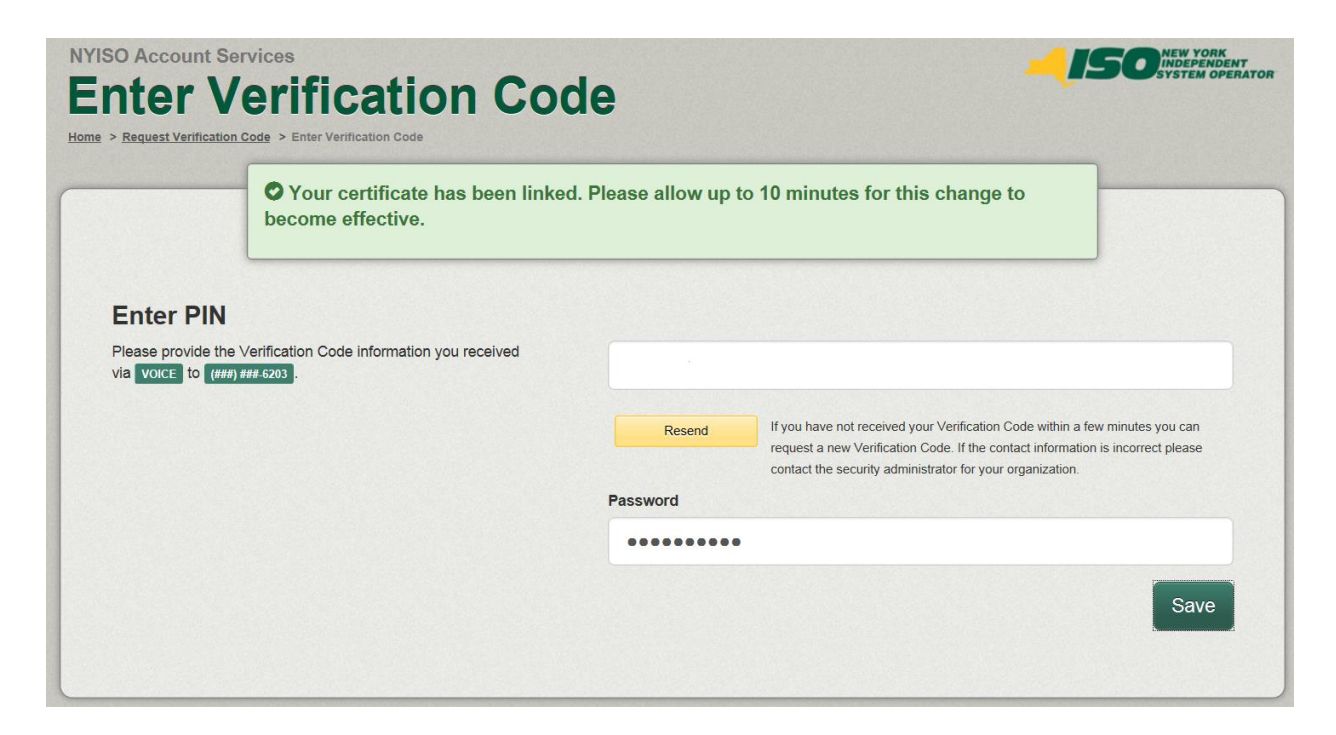